Para iniciar uma Declaração do ITCD para Inventário Causa Mortis ou consultar uma Declaração já iniciada,

... informe suas credenciais no Portal de Aplicações da Secretaria da Economia,

... se autentique,

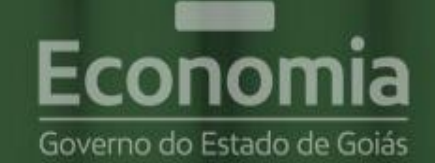

# **PORTAL DE APLICAÇÕES**

Para se autenticar, favor informar suas credenciais.

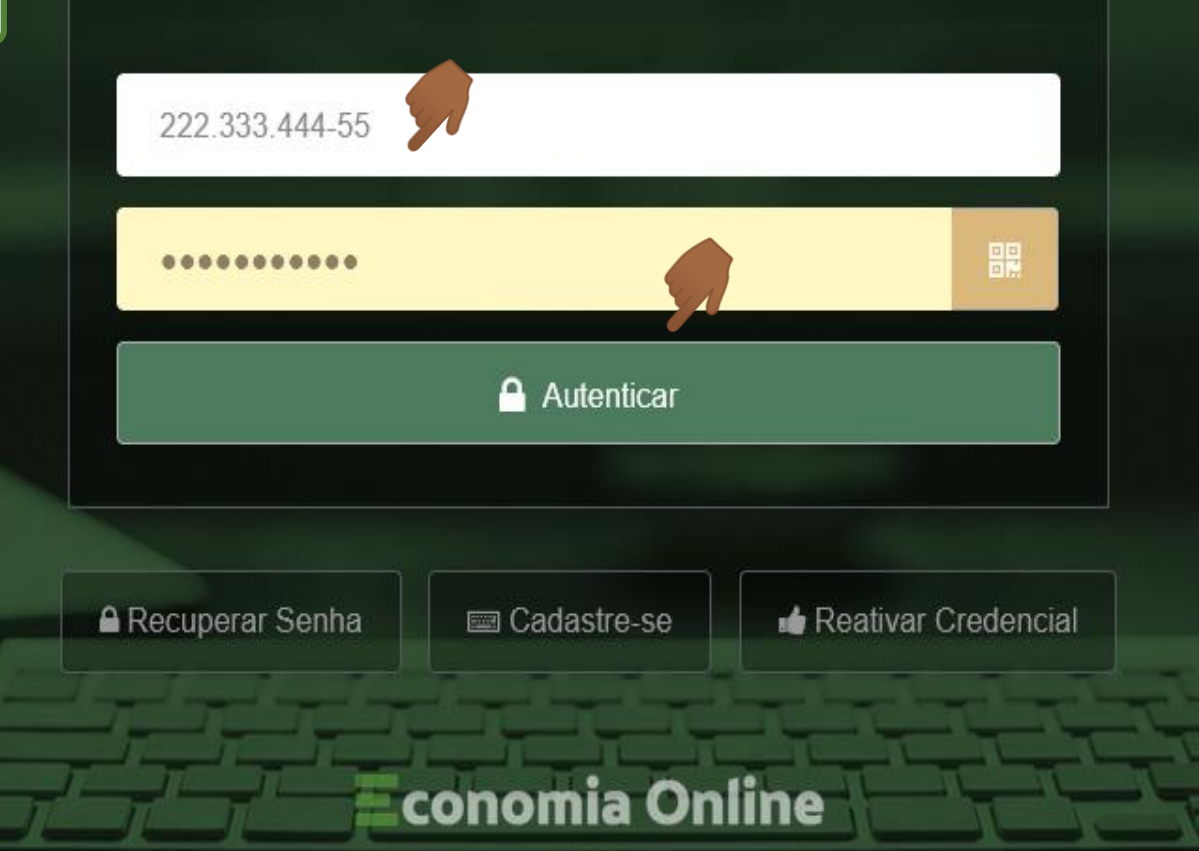

| Solicitar Acesso         | s       |                                                             |                               |                         | <b>PTA</b> ~ |
|--------------------------|---------|-------------------------------------------------------------|-------------------------------|-------------------------|--------------|
|                          |         | e selecione a o                                             | pção ITC.                     |                         |              |
| Domicílio Tributário Ele | trônico | Imposto sobre Transr<br>Mortis e Doação de Q<br>ou Direitos | nissão Causa<br>uaisquer Bens | Procurações Eletrônicas | •            |
| DTE                      |         | ITC -                                                       |                               | PCO                     |              |
| Portal de Aplicações     | •       | Sistema de Negociaçã<br>Contribuinte                        | ão do                         | Terminal Sefaz Web      | •            |
| РТА                      | U       | SNC                                                         |                               | TSW                     |              |

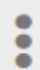

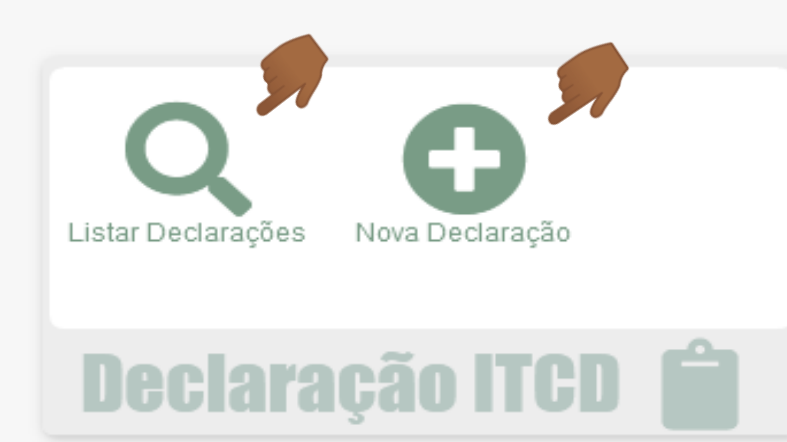

Você pode iniciar o cadastramento de uma NOVA DECLARAÇÃO DO ITCD,

...ou visualizar a Lista de Declarações já cadastradas por você em algum momento, na condição de Declarante ou como parte interessada no fato gerador declarado. ITCD - DECLARAÇÃO

|                 | Termo de Responsabilidade para Declaração do ITCD ×                                                                                                    | ITCD - DECLARAÇAO    |
|-----------------|----------------------------------------------------------------------------------------------------|----------------------|
| De<br>ID:<br>Da | Declaro que:<br>1. Autorizo o envio de informações e documentos relativos ao serviço solicitado para a conta de e-mail fornecida no cadastro do<br>Portal de Aplicações da Secretaria da Economia do Estado de Goiás;<br>2. Estou ciente de que os e-mails a mim enviados pela Secretaria da Economia do Estado de Goiás em decorrência do<br>cadastramento desta Declaração do ITCD serão considerados como recebidos na data do seu envio, para todos os efeitos legais;<br>3. Assumo a responsabilidade pelo sigilo e utilização adequada das informações recebidas da Secretaria da Economia do Estado de<br>Goiás, como resultado dos serviços solicitados. | E Listar Declarações |
| N⁰<br>No        | Li e concordo.                                                                                                    |                      |
| 1oti            | Confirmar Sair                                                                                                    |                      |

Antes de iniciar uma Declaração, você deve ler e registrar sua concordância com o Termo de Responsabilidade apresentado na tela. Recomendamos ainda que, antes de iniciar uma Declaração, leia atentamente as informações, no site da Secretaria da Economia, sobre o papel do Declarante (<u>https://www.economia.go.gov.br/component/content/article/237-receita-estadual/itcd/7649-saiba-mais-servi%C3%A7o-substituir-o-declarante.html</u>)

| E-mail *                | DDD * | Telefone * |  |
|-------------------------|-------|------------|--|
| LUISA.TOME@GOIAS.GOV.BR | .2    |            |  |

:

|                                                           |                   | ITCD - DECLARAÇÃO 🗸   |
|-----------------------------------------------------------|-------------------|-----------------------|
|                                                           |                   |                       |
| E Declaração                                              |                   | I≡ Listar Declarações |
|                                                           |                   |                       |
| Declaração                                                |                   |                       |
| ID:                                                       |                   |                       |
| Data do Envio:                                            |                   |                       |
| Situação: Nova declaração                                 |                   |                       |
| Nº Protocolo:                                             |                   |                       |
| Nome.                                                     |                   |                       |
| • Fato Gerador Selecione o motivo da Declaração,          |                   | ^                     |
| Motivo *                                                  | Tipo *            |                       |
| Selecione um Motivo 🔺                                     | Selecione um Tipo | Ψ                     |
| ٩                                                         |                   |                       |
| Alteração de Regime de Bens do Casamento ou União Estável |                   |                       |
| Dissolução de Sociedade Conjugal ou de União Estável      |                   |                       |
| Divisão com Extinção de Condomínio ou Sociedade           |                   |                       |
| Doação                                                    |                   |                       |
| Extinção de Usufruto                                      |                   |                       |
| Instituição de Outros Direitos Reais                      |                   |                       |
| Instituição de Usufruto                                   |                   |                       |
| Inventário Causa Mortis                                   |                   |                       |

|                                                                                                |                    |                   |               |                    |         |             |            | ITCD - DECLARAÇÃO     |
|------------------------------------------------------------------------------------------------|--------------------|-------------------|---------------|--------------------|---------|-------------|------------|-----------------------|
| 🖹 Declaração                                                                                   |                    |                   |               |                    |         |             |            | ∷≣ Listar Declarações |
| Declaração<br>ID:<br>Data do Envio:<br>Situação: Nova declaração<br>Nº Protocolo:<br>Nome:     | e o tipe           | o de Inventário C | ausa Mortis q | ue está sendo      | declara | do.         |            |                       |
| • Fato Gerador                                                                                 |                    |                   |               |                    |         |             |            | ^                     |
| Motivo *                                                                                       |                    | Tipo *            |               | Situacao *         |         |             |            |                       |
| Inventário Causa Mortis                                                                        | × •                | Judicial          | × ×           | Selecione uma Situ | iação   |             | •          |                       |
| Nº do processo *                                                                               | Data de abertura * | Judicial          | م             | na UF              | •       | Município * | e um Munic | :ípio                 |
| Vara *                                                                                         |                    | 1                 |               |                    |         |             |            |                       |
| Existia Cônjuge Sobrevivente à época do óbito do a<br>Selecione uma Opção<br>Existe testamento | uutor da herança 🥹 |                   |               |                    |         |             |            |                       |
| Trata-se de Sobrepartilha 💡                                                                    |                    |                   |               |                    |         |             |            |                       |

•

|                                                                                            |                                                                       |                                                                    |                                                                | #                                   |                    | ) - DECLARAÇÃO       |
|--------------------------------------------------------------------------------------------|-----------------------------------------------------------------------|--------------------------------------------------------------------|----------------------------------------------------------------|-------------------------------------|--------------------|----------------------|
| Declaração                                                                                 |                                                                       |                                                                    |                                                                |                                     |                    | E Listar Declarações |
| Declaração<br>ID:<br>Data do Envio:<br>Situação: Nova declaração<br>Nº Protocolo:<br>Nome: | Observe que os campo<br>(*) e se alteram de<br>extrajudicial) e com a | os apresentados são<br>acordo com o T<br>sua <b>SITUAÇÃO</b> (se e | todos de preenchim<br>IPO do Inventário<br>em andamento ou com | ento obri<br>(se judio<br>ncluído). | gatório<br>cial ou |                      |
| • Fato Gerador                                                                             |                                                                       |                                                                    |                                                                |                                     |                    | ^                    |
| Motivo *                                                                                   | Tipo *<br>Judicial                                                    | × •                                                                | Situacao *                                                     | × .                                 |                    |                      |
| № do processo *                                                                            | Data de abertura *                                                    | UF *                                                               | Em Andamento                                                   |                                     | n Município        | •                    |
| Vara *                                                                                     | 7                                                                     |                                                                    |                                                                |                                     |                    |                      |
| Existia Cônjuge Sobrevivente à época do óbito do a<br>Selecione uma Opção                  | utor da herança 🥹                                                     |                                                                    |                                                                |                                     |                    |                      |
| Existe testamento<br>Trata-se de Sobrepartilha 📀                                           |                                                                       |                                                                    |                                                                |                                     |                    |                      |

|                                                     |                                     |                                                                                                    |                                                        | ITCD - DECLARAÇÃO               |
|-----------------------------------------------------|-------------------------------------|----------------------------------------------------------------------------------------------------|--------------------------------------------------------|---------------------------------|
| 🖹 Declaração                                        |                                     |                                                                                                    |                                                        | ∷≣ Listar Declarações           |
| Declaração                                          |                                     |                                                                                                    |                                                        |                                 |
| ID:                                                 |                                     |                                                                                                    |                                                        |                                 |
| Data do Envio:                                      |                                     |                                                                                                    |                                                        |                                 |
| Situação: Nova declaração<br>Nº Protocolo:<br>Nome: | Observe q<br>(*) e se<br>extrajudio | os campos apresentados são todos de p<br>teram de acordo com o TIPO do In<br>1) e com a sua SITUAÇÃO (se em andame | preenchimento o<br>ventário (se ju<br>nto ou concluído | brigatório<br>Idicial ou<br>o). |
| Fato Gerador                                        |                                     |                                                                                                    |                                                        | ^                               |
| Motivo *                                            | Tipo *                              | Situacao *                                                                                                    | Dat                                                    | a Trânsito em Julgado *         |
| Inventário Causa Mortis                             | × • Judicial                        | Transitado em Julgado                                                                                              | × *                                                    |                                 |
| N0 da                                               |                                     | ·····                                                                                                    | ۹                                                      |                                 |
| Nº do processo *                                    | Data de abertura "                  | Selecione uma Transitado em Julgado                                                                                | n Muni                                                 | cípio 🔹                         |
| Vara *                                              |                                     |                                                                                                    |                                                        |                                 |
|                                                     |                                     |                                                                                                    |                                                        |                                 |
|                                                     |                                     |                                                                                                    |                                                        |                                 |
| Existia Cônjuge Sobrevivente à época do óbito       | o do autor da herança 💡             |                                                                                                    |                                                        |                                 |
| Selecione uma Opção                                 | -                                   |                                                                                                    |                                                        |                                 |
|                                                     |                                     |                                                                                                    |                                                        |                                 |
| Existe testamento                                   |                                     |                                                                                                    |                                                        |                                 |
| 🗸 Trata-se de Sobrepartilha 💡                       |                                     |                                                                                                    |                                                        |                                 |
| Número da Declaração do ITCD Anterior:              |                                     |                                                                                                    |                                                        |                                 |
|                                                     |                                     |                                                                                                    |                                                        |                                 |

•

|                                                                                            |                                 |                                                    |                                                     |                                                                 |                                                       | 🗅 ITCD - DECLARAÇÃO 🗸              |
|--------------------------------------------------------------------------------------------|---------------------------------|----------------------------------------------------|-----------------------------------------------------|-----------------------------------------------------------------|-------------------------------------------------------|------------------------------------|
| Declaração                                                                                 |                                 |                                                    |                                                     |                                                                 |                                                       | <b>∷≡</b> Listar Declarações       |
| Declaração<br>ID:<br>Data do Envio:<br>Situação: Nova declaração<br>Nº Protocolo:<br>Nome: | Observe<br>(*) e so<br>extrajuc | que os campos<br>e alteram de<br>licial) e com a s | apresentad<br>acordo con<br>ua <mark>SITUAÇÃ</mark> | los são todos de preo<br>n o TIPO do Inve<br>O (se em andamento | enchimento<br>ntário (se<br>o ou <mark>concluí</mark> | obrigatório<br>judicial ou<br>do). |
| ⊙ Fato Gerador                                                                             |                                 |                                                    |                                                     |                                                                 |                                                       | <u>^</u>                           |
| Motivo *<br>Inventário Causa Mortis                                                        | X     *   Extraj                | udicial                                            | X *                                                 | Situacao *<br>Escritura Lavrada                                 | × •                                                   | Data da Escritura *                |
| Existia Cônjuge Sobrevivente à época do óbito do au<br>Selecione uma Opção                 | tor da herança 💡                |                                                    |                                                     | Em Andamento<br>Escritura Lavrada                               | ~                                                     |                                    |
| Existe testamento                                                                          |                                 |                                                    |                                                     |                                                                 |                                                       |                                    |
| 🗸 Trata-se de Sobrepartilha 💡                                                              |                                 |                                                    |                                                     |                                                                 |                                                       |                                    |
| Número da Declaração do ITCD Anterior:                                                     |                                 |                                                    |                                                     |                                                                 |                                                       |                                    |

•

|                                                                                                    |           |                                                                               |                                           |                                                                         |                                            | TCD - DECLARAÇÃO             |
|----------------------------------------------------------------------------------------------------|-----------|-------------------------------------------------------------------------------|-------------------------------------------|-------------------------------------------------------------------------|--------------------------------------------|------------------------------|
| Declaração                                                                                                    |           |                                                                               |                                           |                                                                         |                                            | <b>∷≣</b> Listar Declarações |
| Declaração<br>ID:<br>Data do Envio:<br>Situação: Nova declaração<br>Nº Protocolo:<br>Nome:                                                               |           |                                                                               |                                           |                                                                         |                                            |                              |
| ● Fato Gerador                                                                                                    |           |                                                                               |                                           |                                                                         |                                            | ~                            |
| Motivo *                                                                                                    | × *       | Tipo *<br>Extrajudicial                                                       | × v                                       | Situacao *<br>Escritura Lavrada                                         | × ×                                        | Data da Escritura *          |
| Existia Cônjuge Sobrevivente à época do óbito do autor da Selecione uma Opção  Sim Não Trata-se de Sobrepartima 👽 Número da Declaração do ITCD Anterior: | herança 🥹 | A informação sol<br>sobrevivente na<br>repercutirá no pre<br>preenchimento da | bre a ez<br>data do<br>eenchim<br>Declara | xistência de cônjug<br>falecimento do au<br>ento de outros cam<br>ação. | ge/companhe<br>tor da hera<br>pos ao longo | eiro<br>nça<br>do            |

|                                                                                                    |               |                                                                                | 🚓 🧬 ITCD - DECLARAÇÃO                     |
|----------------------------------------------------------------------------------------------------|---------------|--------------------------------------------------------------------------------|-------------------------------------------|
| Declaração                                                                                                 |               |                                                                                | :≡ Listar Declarações                     |
| Declaração<br>ID:<br>Data do Envio:<br>Situação: Nova declaração<br>Nº Protocolo:<br>Nome:<br><b>Vome:</b> |               |                                                                                |                                           |
| Motivo *                                                                                                   | Tipo *        | Situacao *                                                                     | Data da Escritura *                       |
| Inventário Causa Mortis                                                                                    | Extrajudicial | Se a opção selecionada sobre                                                   | a existência de                           |
| Selecione uma Opção                                                                                        |               | cônjuge/companheiro na data do óbito selecionada for "Não",                    | do autor da herança                       |
| Sim Não                                                                                                    |               | na sessão de cadastramento das PAR<br>não será possível incluir um cônjuge/con | TES INTERESSADAS<br>mpanheiro(a).         |
| Número da Declaração do ITCD Anterior:                                                                     |               | e na sessão de % de Partilha de aparecerá a figura de cônjuge/companhe         | Bens/Direitos não<br>eiro(a) como meeiro. |

•

|                                                                                                    |     |                                                   |                            |                                        |                        | ITCD - DECLARAÇÃO     |
|----------------------------------------------------------------------------------------------------|-----|---------------------------------------------------|----------------------------|----------------------------------------|------------------------|-----------------------|
|                                                                                                    |     |                                                   |                            |                                        |                        |                       |
| Declaração                                                                                                    |     |                                                   |                            |                                        |                        | i≣ Listar Declarações |
| Declaração:<br>Data do Envio:<br>Situação: <b>Em Rascunho</b><br>Nº Protocolo:<br>Nome:                                    |     |                                                   |                            |                                        |                        |                       |
| • Fato Gerador                                                                                                    |     |                                                   |                            |                                        |                        | ^                     |
| Motivo *                                                                                                    |     | Tipo *                                            |                            | Situacao *                             |                        | Data da Escritura *   |
| Inventário Causa Mortis                                                                                                    | × • | Extrajudicial                                     | × *                        | Escritura Lavrada                      | × *                    |                       |
| Existia Cônjuge Sobrevivente à época do óbito do autor da heran<br>Sim<br>Existe testamento<br>Trata-se de Sobrepartilha 💡 | Sel | ecione o campo<br>ssibilitará preench<br>sterior. | "Existe Te<br>er as inforr | stamento" se for<br>nações do testamen | o caso. I<br>ito em pa | Isso<br>Isso          |

•

|                                                                   |                   |                                   |                                         |               | D ITCD - DECLARAÇÃO   |
|-------------------------------------------------------------------|-------------------|-----------------------------------|-----------------------------------------|---------------|-----------------------|
|                                                                   |                   |                                   |                                         |               |                       |
| Declaração                                                        |                   |                                   |                                         |               | i≣ Listar Declarações |
|                                                                   |                   |                                   |                                         |               |                       |
| Declaração                                                        |                   |                                   |                                         |               |                       |
| ID:                                                               |                   |                                   |                                         |               |                       |
| Data do Envio:                                                    |                   |                                   |                                         |               |                       |
| Situação: Em Rascunho                                             |                   |                                   |                                         |               |                       |
| Nome:                                                             |                   |                                   |                                         |               |                       |
|                                                                   |                   |                                   |                                         |               |                       |
| • Fato Gerador                                                    |                   |                                   |                                         |               | ^                     |
| Motivo *                                                          | Tipo *            |                                   | Situacao *                              |               | Data da Escritura *   |
| Inventário Causa Mortis                                           | × • Extrajudicial | × *                               | Escritura Lavrada                       | × *           |                       |
|                                                                   |                   |                                   |                                         |               |                       |
| Existia Cônjuge Sobrevivente à época do óbito do autor da herança | 0                 |                                   |                                         |               |                       |
| Sim                                                               | X Y               |                                   |                                         |               |                       |
|                                                                   |                   |                                   |                                         |               |                       |
| Existe testamento                                                 | (Dalasia          |                                   | nata na da Oshmana                      |               | e elemente for de     |
| 🗸 Trata-se de Sobrepartilha 💡                                     | sobrepa           | ne o campo "I<br>artilha. Nesse c | rata-se de Sobrepa<br>caso, o campo "Nú | imero da Decl | aração do ITCD        |
| Número da Declaração do ITCD Anterior:                            | Anterio           | or" aparecerá pa                  | ra ser preenchido                       | e é um campo  | obrigatório.          |
|                                                                   |                   |                                   |                                         |               |                       |

|                                                                                            |                              |               |                              |                                               | <b> </b>                   | ITCD - DECLARAÇÃO                 |
|--------------------------------------------------------------------------------------------|------------------------------|---------------|------------------------------|-----------------------------------------------|----------------------------|-----------------------------------|
| Declaração                                                                                 |                              |               |                              |                                               |                            | i≡ Listar Declarações             |
| Declaração<br>ID:<br>Data do Envio:<br>Situação: Nova declaração<br>Nº Protocolo:<br>Nome: |                              |               |                              |                                               |                            |                                   |
| ⊙ Fato Gerador                                                                             |                              |               |                              |                                               |                            | ^                                 |
| Motivo *                                                                                   |                              | Tipo *        |                              | Situacao *                                    | D                          | ata da Escritura *                |
| Inventário Causa Mortis                                                                    | X v                          | Extrajudicial | X *                          | Escritura Lavrada                             | X *                        |                                   |
| Existia Cônjuge Sobrevivente à época do óbito<br>Sim                                       | do autor da herança ;<br>🗙 🔻 | A             | caracterizaçã<br>nida pelo s | o de <mark>SOBREPAR</mark><br>istema, quando, | TILHA será<br>no preenchim | automaticamente<br>iento do campo |
| Nova partilha dos bens que, por algum motivo, não fora                                     | m partilhados no             | "SIT          | UAÇÃO" do                    | Inventário Causa                              | Mortis, forei              | n informadas as                   |

inventário já concluído.

💋 Trata-se de Sobrepartilha 👸

•

Número da Declaração do ITCD Anterior:

0

opções "Transitado em Julgado" (para processos judiciais) ou com "Escritura lavrada" (para extrajudiciais), mas essa informação poderá ser editada pelo Declarante, se este não for o caso.

| 🏖 Declarante                                                                                           | ^                                                                                                    |
|----------------------------------------------------------------------------------------------------|----------------------------------------------------------------------------------------------------|
| CPF *                                                                                                  | Nome *                                                                                                    |
| E-mail *                                                                                               | DDD *     Telefone *       J     62     99999999                                                                                                    |
| País * BRASIL × •                                                                                      | Endereço * RUA, SAO LUIZ, NÚMERO 170, JARDIM DAS ESMERALDAS, GOIANIA - GOIAS                                                                                                    |
| Vínculo * 😧 Selecione um Vínculo Defensoria Pública Parte Interessada Representante de Pessoa Jurídica | Após registrar os dados do fato gerador, role a página para<br>informar os dados do Declarante: os campos referentes ao CPF,<br>nome e endereço de e-mail estarão preenchidos com os mesmos<br>dados informados no cadastramento do usuário do Portal de<br>Aplicações e Serviços, e ficarão desabilitados para alteração. |
| Terceiro com Procuração                                                                                | G Todos os direitos reservados. Secretaria de Estado da Economia de Goiás                                                                                                    |

| 🏖 Declarante                     | Esteja atento ao vínculo informado para o Declarante, pois o preenchimento<br>dos demais campos da Declaração e os documentos solicitados irão variar de | ^           |
|----------------------------------|----------------------------------------------------------------------------------------------------|-------------|
| CPF *                            | Nome *                                                                                                    |             |
| E-mail *                         | DDD *     Telefone *       J     62     9999999                                                                                                    |             |
| País * BRASIL × •                | Endereço *<br>RUA, SAO LUIZ, NÚMERO 170, JARDIM DAS ESMERALDAS, GOIANIA - GOIAS                                                                          | <b>(</b> )* |
| Vínculo * 💡                      |                                                                                                    |             |
| Selecione um Vínculo             |                                                                                                    |             |
| Defensoria Pública               | Defensoria Pública = membros das Defensorias Públicas.                                                                                                   |             |
| Parte Interessada                | Parte Interessada = no inventário causa mortis: meeiro, herdeiro ou inventariante.                                                                       | ção         |
| Representante de Pessoa Jurídica | Representante de Pessoa Jurídica = pessoa física que se encontra na condição de representar diretamente uma pessoa jurídica (CNPJ).                      |             |
| Ierceiro com Procuração          | Terceiro com Procuração = pessoa que recebeu procuração de, pelo menos, uma das partes interessadas para agir como Declarante.                           | iás         |

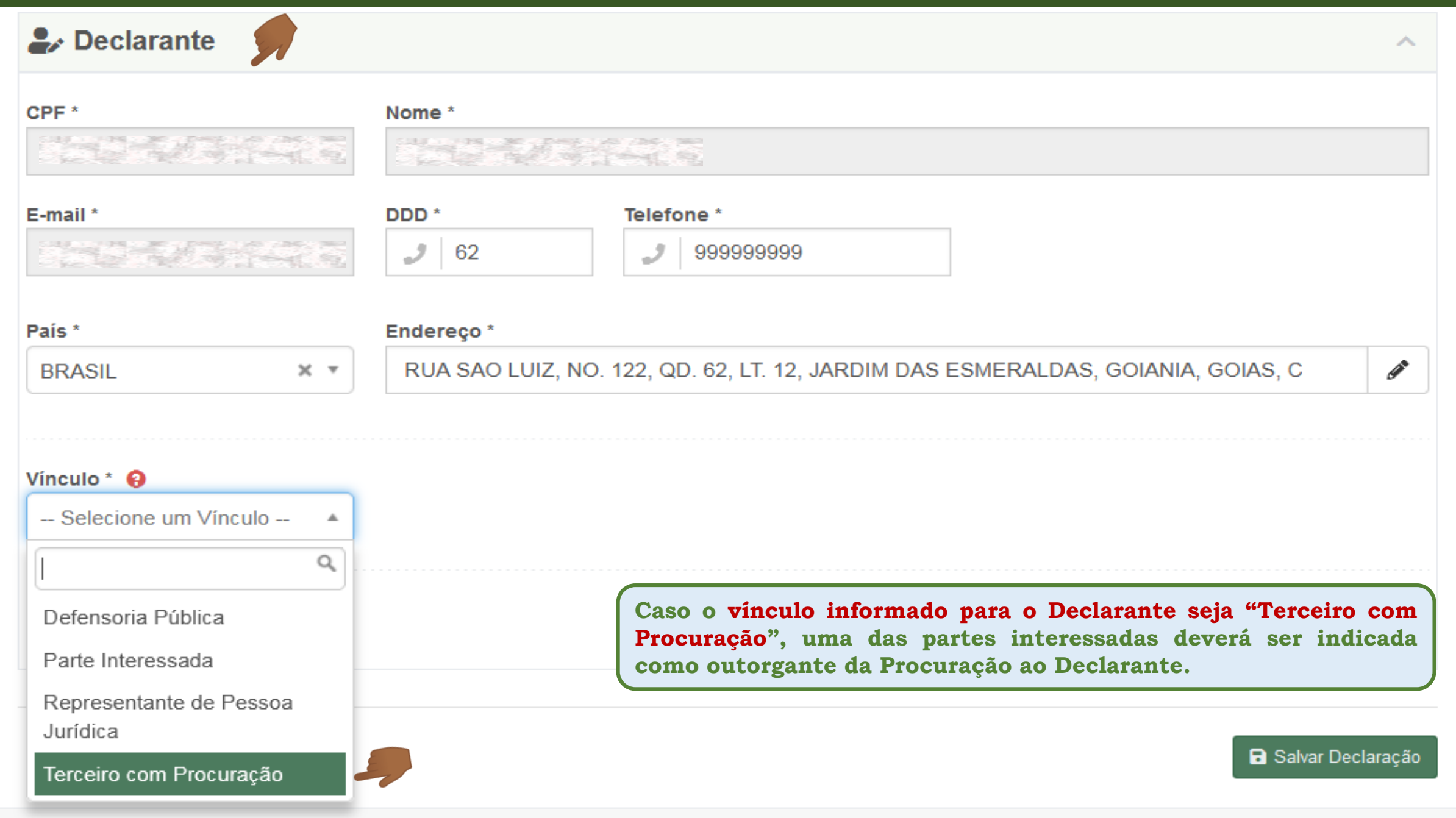

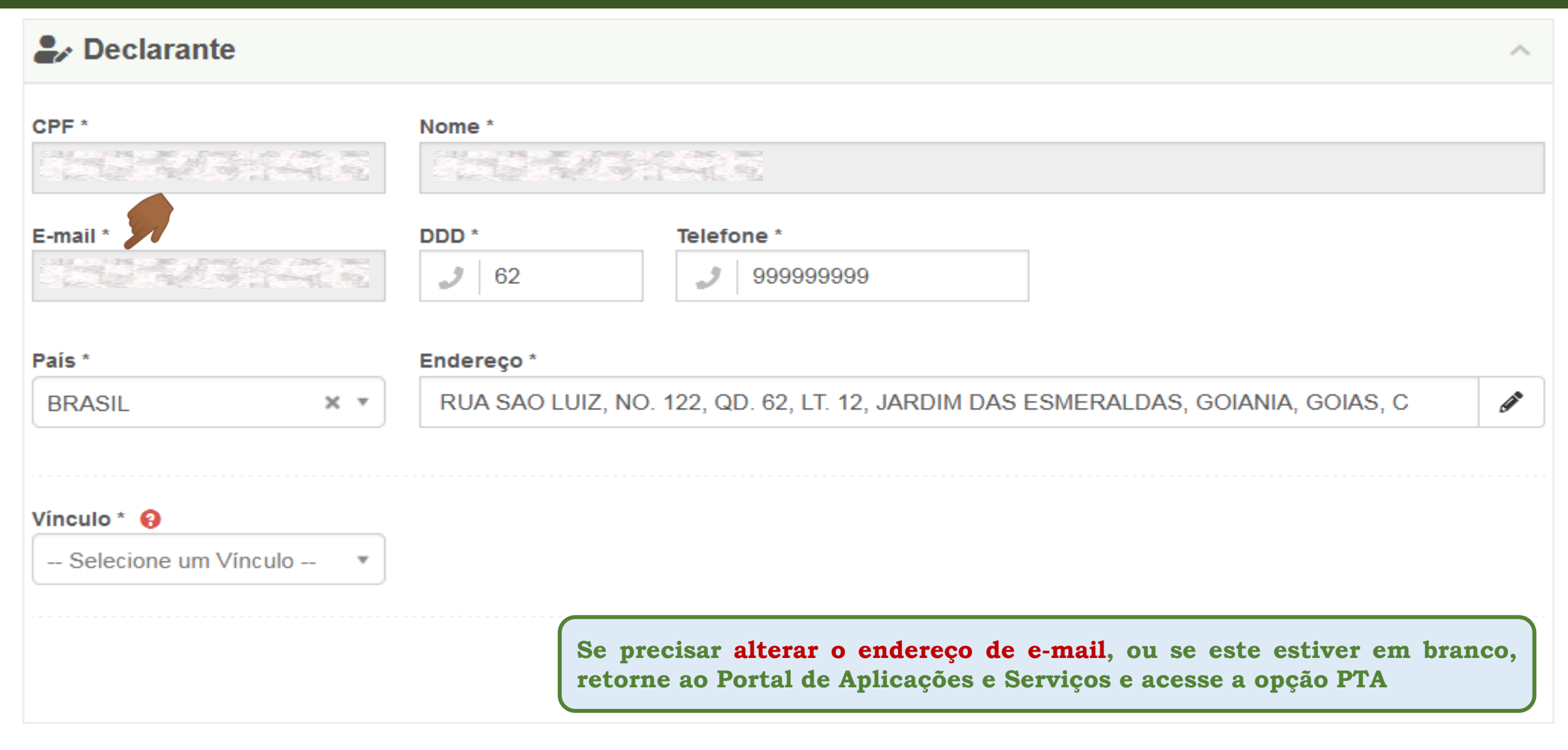

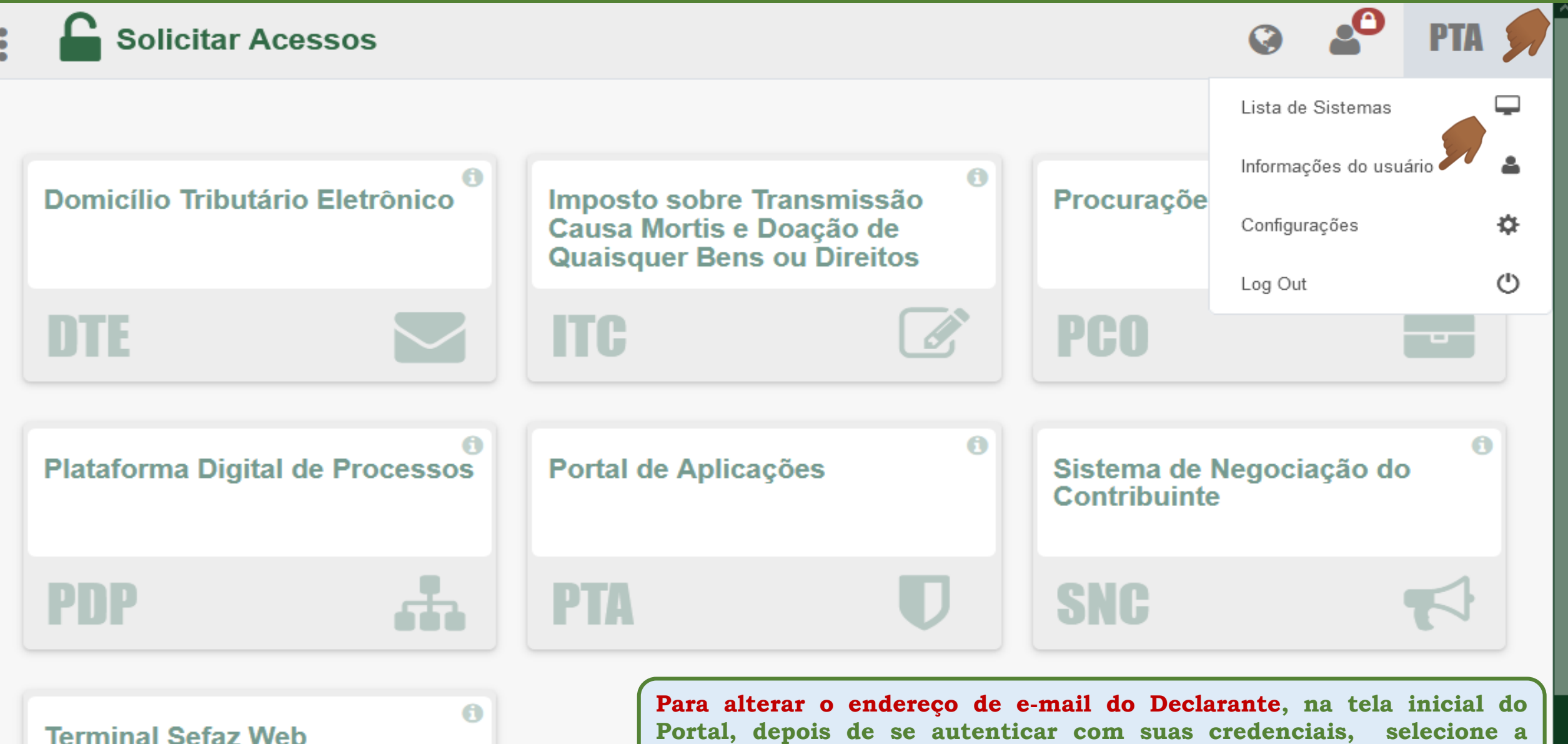

Portal, depois de se autenticar com suas credenciais, selecione a opção PTA no canto superior direito da tela,

... e selecione "Informações do usuário"

# ▲ Informações do Usuário Dados do Usuário Credenciais Chaves de Acesso Privilégios Dados do Usuário Credenciais Chaves de Acesso Privilégios Lemail associado à Credencial E-mail associado à Credencial Alterar E-mail CPF CPF CP

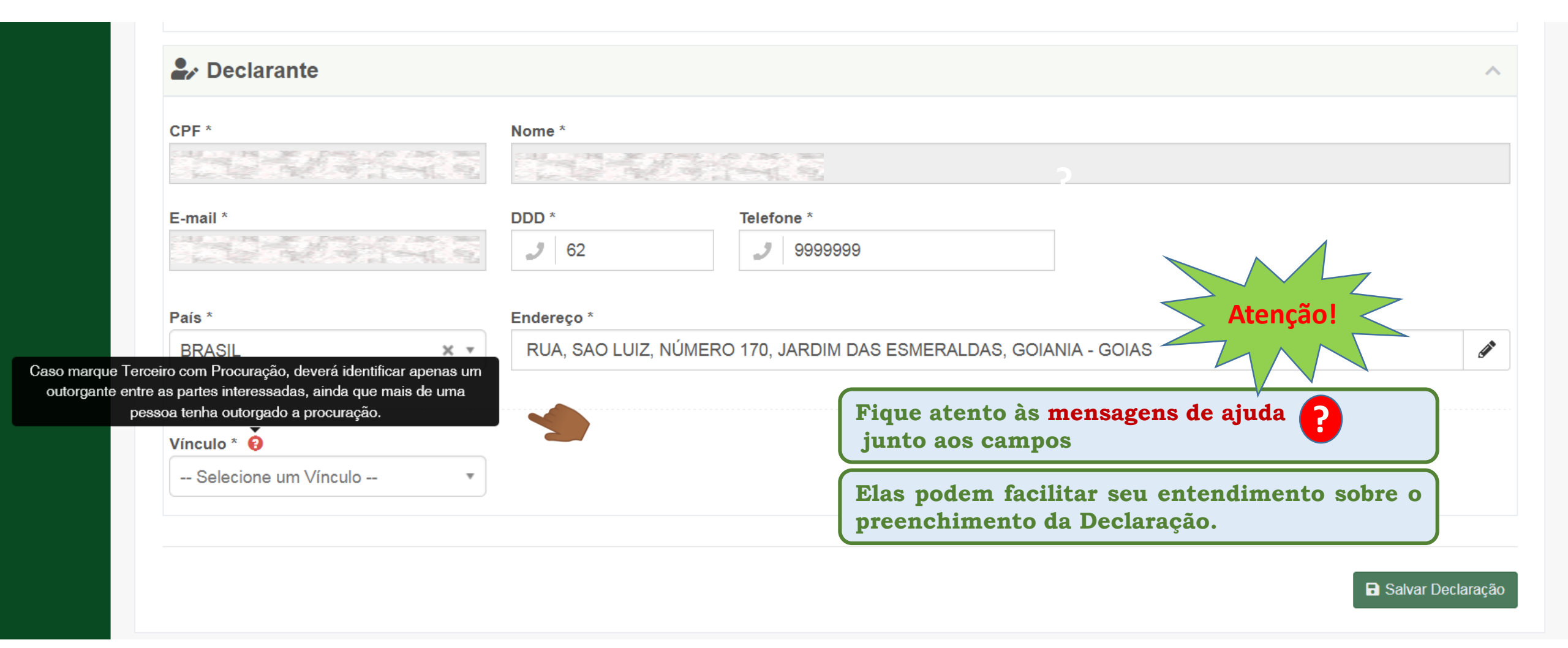

Ð

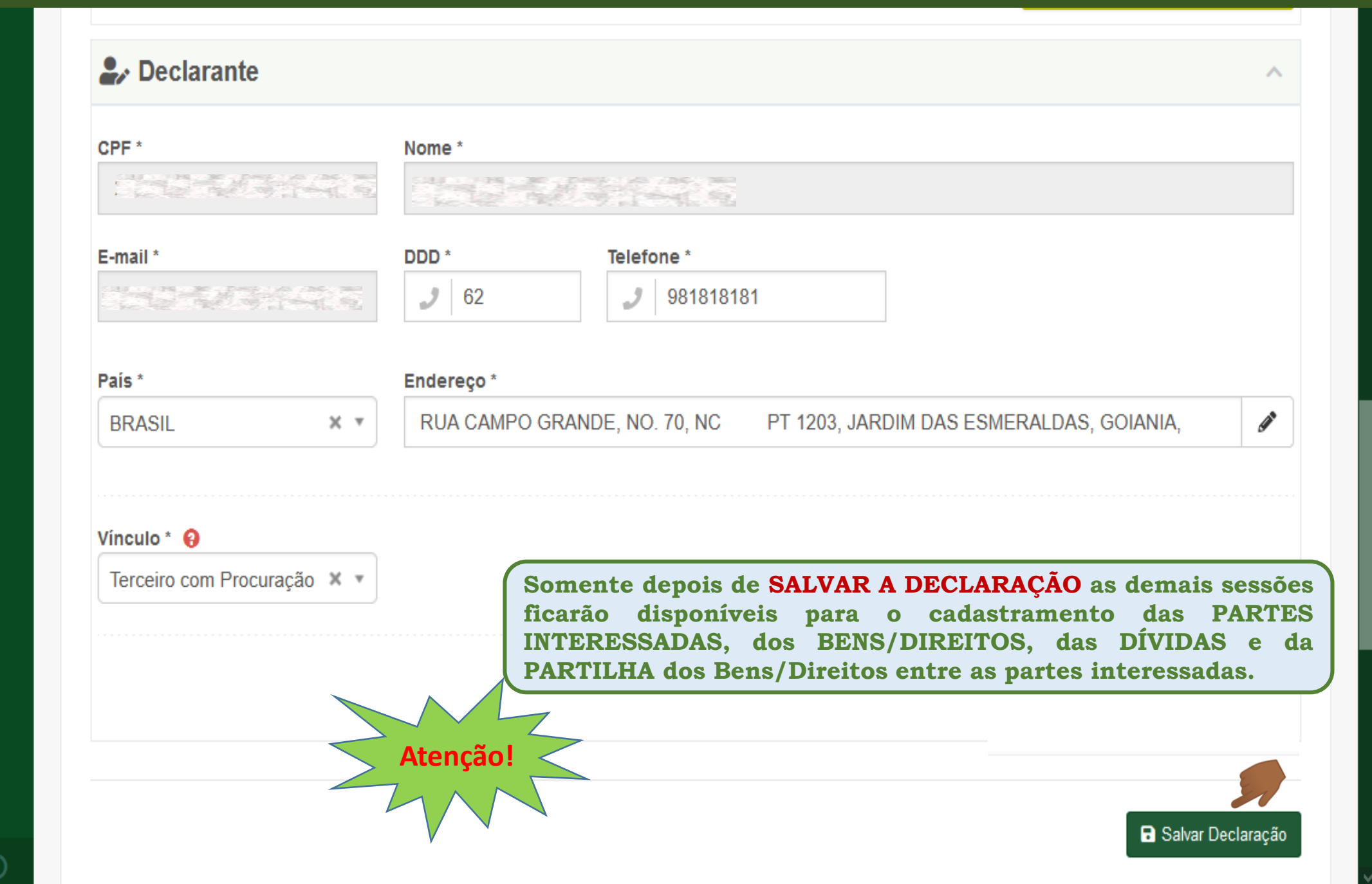

| Declaração                                                          |                   |                                  |                   |                                        |                                                                                                    |                     |      |
|---------------------------------------------------------------------|-------------------|----------------------------------|-------------------|----------------------------------------|----------------------------------------------------------------------------------------------------|---------------------|------|
| ID:                                                                 |                   |                                  |                   |                                        |                                                                                                    |                     |      |
| Data do Envio:                                                      |                   |                                  |                   |                                        |                                                                                                    |                     |      |
| Situação: Nova declaração                                           |                   |                                  |                   |                                        |                                                                                                    |                     |      |
| Nº Protocolo:                                                       |                   |                                  |                   |                                        |                                                                                                    |                     |      |
| Nome:                                                               |                   |                                  |                   |                                        |                                                                                                    |                     |      |
| ⊙ Fato Gerador                                                      |                   |                                  |                   |                                        |                                                                                                    |                     | ^    |
| Motivo *                                                            |                   | Tipo *                           |                   | Situacao *                             |                                                                                                    | Data da Escritura * |      |
| Inventário Causa Mortis                                             | × *               | Extrajudicial                    | × *               | Escritura Lavrada                      | × *                                                                                                    | 16/10/2020          |      |
| Existia Cônjuge Sobrevivente à época do óbito do autor da herança 🧕 | )                 |                                  |                   |                                        |                                                                                                    |                     |      |
| Sim                                                                 | × *               |                                  |                   |                                        |                                                                                                    |                     |      |
| Existe testamento                                                   |                   | Atomoãol                         | Sem               | pre que fizer qu<br>ões de cadastramer | alquer alterated alterated alterated alterated alterated alterated alterated alterated alterated alterated alter | ação nas<br>GERADOR |      |
| ✔ Trata-se de Sobrepartilha 🤤                                       |                   | Ateriçau                         | e do              | DECLARANTE, e                          | também na                                                                                                    | s demais            |      |
| Número da Declaração do ITCD Anterior:                              |                   |                                  | 50550             | Jes, lembre-se de l                    | SALVAR DEC.                                                                                                    |                     |      |
|                                                                     |                   |                                  | para              | que as alterações s                    | sejam gravada                                                                                                    | ls!                 |      |
| 🕹 Declarante                                                        |                   |                                  |                   |                                        |                                                                                                    |                     | ^    |
| CPF *                                                               | Nome *            |                                  |                   |                                        |                                                                                                    |                     |      |
|                                                                     |                   | 25                               |                   |                                        |                                                                                                    |                     |      |
| E-mail *                                                            | DDD *             | Telefone *                       |                   |                                        |                                                                                                    |                     |      |
|                                                                     | 1 62              | 2 9999999                        |                   |                                        |                                                                                                    |                     |      |
| Pais *                                                              | Endereço *        |                                  |                   |                                        |                                                                                                    |                     |      |
| BRASIL × •                                                          | RUA, SAO LUIZ, NÚ | IMERO 170, JARDIM DAS ESMERALDAS | , GOIANIA - GOIAS |                                        |                                                                                                    |                     | 5400 |
| Vinculo * 😝                                                         |                   |                                  |                   |                                        |                                                                                                    |                     |      |
| Terceiro com Procuração                                             |                   |                                  |                   |                                        |                                                                                                    |                     |      |
|                                                                     |                   |                                  |                   |                                        |                                                                                                    |                     |      |
|                                                                     |                   |                                  |                   |                                        |                                                                                                    |                     |      |
|                                                                     |                   |                                  |                   |                                        |                                                                                                    |                     |      |

🗟 Salvar Declaração

| ✔ Declaração 3836 salva com sucesso.                                                        | ×                                                                                                    |
|---------------------------------------------------------------------------------------------|----------------------------------------------------------------------------------------------------|
| Declaração<br>ID: 3836<br>Data do Envio:<br>Situação: Em Rascunho<br>Nº Protocolo:<br>Nome: | salvar a Declaração, um número identificador (ID)<br>erado e a situação de sua Declaração será alterada<br>EM RASCUNHO".                                                                                                    |
| Fato Gerador                                                                                | ^                                                                                                    |
| Motivo *<br>Inventário Causa Mortis                                                         | Tipo *     Situacao *       X *     Extrajudicial     X *       Em Andamento     X *                                                                                                    |
| Existia Cônjuge Sobrevivente à época do óbito do autor da herança 🥹<br>Sim                  | X *                                                                                                    |
| Existe testamento                                                                           |                                                                                                    |
| Trata-se de Sobrepartilha 🥹                                                                 | Anexar/Visualizar Documentos                                                                                                    |
| 🔓 Declarante                                                                                | ^                                                                                                    |
| CPF *<br>E-mail *                                                                           | Nome *         Is           LS         DDD *         Telefone *         Image: Second second second |
| País * BRASIL X *                                                                           | Endereço * RUA SAO LUIZ, NO. 170, JARDIM DAS ESMERALDAS, GOIANIA, GOIAS, CEP 74830150                                                                                                    |
| Vínculo * 🥥<br>Terceiro com Procuração 🗙 🔻                                                  |                                                                                                    |

| ✔ Declaração 3836 salva com sucesso.                                                        |                                                  |                                                  |       |                                 |                                                      | ×                            |
|---------------------------------------------------------------------------------------------|--------------------------------------------------|--------------------------------------------------|-------|---------------------------------|------------------------------------------------------|------------------------------|
| Declaração<br>ID: 3836<br>Data do Envio:<br>Situação: Em Rascunho<br>Nº Protocolo:<br>Nome: | is que a Declar<br><mark>mentos</mark> que con   | ação foi salva e está l<br>Iprovam as informaçõe | EM RA | SCUNHO, o Decl<br>ATO GERADOR e | arante já pode <mark>anexar</mark><br>do Declarante. | os                           |
| • Fato Gerador                                                                              |                                                  |                                                  |       |                                 |                                                      | ^                            |
| llotivo *                                                                                   | Tipo *                                           |                                                  | s     | ituacao *                       |                                                      |                              |
| Inventário Causa Mortis                                                                     | × - Extrajudi                                    | cial                                             | × *   | Em Andamento                    | × •                                                  |                              |
|                                                                                             |                                                  |                                                  |       |                                 |                                                      |                              |
| Existia Cônjuge Sobrevivente à época do óbito do autor da herança 🤤                         |                                                  |                                                  |       |                                 |                                                      |                              |
| Sim                                                                                         | × *                                              |                                                  |       |                                 |                                                      |                              |
| Evista tastamento                                                                           |                                                  |                                                  |       |                                 |                                                      |                              |
|                                                                                             |                                                  |                                                  |       |                                 |                                                      |                              |
| Trata-se de Sobrepartilha 😔                                                                 |                                                  |                                                  |       |                                 | ß                                                    | Anexar/Visualizar Documentos |
| 🖌 Declarante                                                                                |                                                  |                                                  |       |                                 |                                                      | ^                            |
| CPF *                                                                                       | Nome *                                           |                                                  |       |                                 |                                                      |                              |
|                                                                                             | 12-12-12-13-13-13-13-13-13-13-13-13-13-13-13-13- |                                                  |       |                                 |                                                      |                              |
| E-mail *                                                                                    | DDD *                                            | Telefone *                                       |       |                                 |                                                      |                              |
|                                                                                             | 2 62                                             | J 9999999                                        |       |                                 |                                                      |                              |
| País *                                                                                      | Endereco *                                       |                                                  |       |                                 |                                                      |                              |
| BRASIL X *                                                                                  | RUA SAO LUIZ, NO. 170, JARDIM DA                 | S ESMERALDAS, GOIANIA, GOIAS, CEP 74830150       |       |                                 |                                                      | Ĩ                            |
|                                                                                             |                                                  |                                                  |       |                                 |                                                      |                              |
| línculo * 😣                                                                                 |                                                  |                                                  |       |                                 |                                                      |                              |
| Terceiro com Procuração 🗙 👻                                                                 |                                                  |                                                  |       |                                 |                                                      | 71                           |

| ✔ Declaração 3836 salva com sucesso.                                                               |                                                                                                    |                                   |                            |        | ×                          |  |
|----------------------------------------------------------------------------------------------------|----------------------------------------------------------------------------------------------------|-----------------------------------|----------------------------|--------|----------------------------|--|
| Declaração<br>ID: 3836<br>Data do Envio:<br>Situação: <b>Em Rascunho</b><br>Nº Protocolo:<br>Nome: | O Declarante poderá escolher entre anexar os documentos à medi<br>registrar as informações em cada sessão da Declaração,<br>ou preencher toda a Declaração antes de começar a anexar os doc |                                   |                            |        |                            |  |
| Fato Gerador                                                                                       |                                                                                                    |                                   |                            |        | ^                          |  |
| Motivo *                                                                                           | Tipo *<br>Extrajudicial                                                                                                    | × *                               | Situacao *<br>Em Andamento | × *    |                            |  |
| Existia Cônjuge Sobrevivente à época do óbito do autor da herança 😣                                | X v                                                                                                    |                                   |                            |        |                            |  |
| Existe testamento                                                                                  |                                                                                                    |                                   |                            |        |                            |  |
| Trata-se de Sobrepartilha 🥹                                                                        |                                                                                                    |                                   |                            |        | <b>9</b>                   |  |
| 🎝 Declarante                                                                                       |                                                                                                    |                                   |                            | Ø An   | exar/Visualizar Documentos |  |
| CPF*                                                                                               | Nome *                                                                                                    |                                   |                            |        |                            |  |
| E-mail *                                                                                           | DDD *                                                                                                    | Telefone *                        |                            |        |                            |  |
| País * BRASIL X *                                                                                  | Endereço *<br>RUA SAO LUIZ, NO. 170, JARDIM DAS ESMERALI                                                                                                    | DAS, GOIANIA, GOIAS, CEP 74830150 |                            |        | 1                          |  |
| Vínculo * 😔 Terceiro com Procuração 🗙 *                                                            |                                                                                                    |                                   |                            |        | 91                         |  |
|                                                                                                    |                                                                                                    |                                   |                            | Ø Ane: | xar/Visualizar Documentos  |  |

| Declara                                                             | ção do ITCD Inv                                                                           | entário Causa M | ortis – Cadastr | ando o Fato Gera | dor e o Declarante        |                               |  |
|---------------------------------------------------------------------|-------------------------------------------------------------------------------------------|-----------------|-----------------|------------------|---------------------------|-------------------------------|--|
| Declaração                                                          |                                                                                           |                 |                 |                  |                           |                               |  |
| ID: 3836                                                            | Anós salvar o                                                                             | s dados da Decl | aração o Deci   | larante node con | tinuar o preenchiment     | ach o                         |  |
| Data do Envio:                                                      | Apus saivai u                                                                             | ~               | alaçau, u Dec.  | latance poue con | tinual o preenchiment     | U uas                         |  |
| Situação: Em Rascunho                                               | proximas sess                                                                             | oes,            |                 |                  |                           |                               |  |
| N° Protocolo:                                                       |                                                                                           |                 |                 |                  |                           |                               |  |
| nome                                                                | ou pode ret                                                                               | comar o RASCUN  | HO a qualquer   | momento, no fut  | uro, ja que seus dados fi | carão                         |  |
| ● Fato Gerador                                                      | gravados e todas as Declarações iniciadas por você ficarão disponíveis para visualização. |                 |                 |                  |                           |                               |  |
| Motivo *                                                            |                                                                                           | Tipo *          |                 | Situacao *       |                           |                               |  |
| Inventário Causa Mortis                                             | × ×                                                                                       | Extrajudicial   | X *             | Em Andamento     | × *                       |                               |  |
|                                                                     |                                                                                           |                 |                 |                  |                           |                               |  |
| Existia Cônjuge Sobrevivente à época do óbito do autor da herança 阔 |                                                                                           |                 |                 |                  |                           |                               |  |
| Sim                                                                 | × *                                                                                       |                 |                 |                  |                           |                               |  |
|                                                                     |                                                                                           |                 |                 |                  |                           |                               |  |
| Existe testamento                                                   |                                                                                           |                 |                 |                  |                           |                               |  |
|                                                                     |                                                                                           |                 |                 |                  |                           |                               |  |
| Trata-se de Sobrepartilha 🥹                                         |                                                                                           |                 |                 |                  |                           |                               |  |
|                                                                     |                                                                                           |                 |                 |                  |                           |                               |  |
|                                                                     |                                                                                           |                 |                 |                  |                           |                               |  |
|                                                                     |                                                                                           |                 |                 |                  |                           | Annual Granding Decomposition |  |
|                                                                     |                                                                                           |                 |                 |                  | C                         | Anexar/Visualizar Documentos  |  |
| Proclarante                                                         |                                                                                           |                 |                 |                  |                           | ~                             |  |
|                                                                     |                                                                                           |                 |                 |                  |                           |                               |  |
|                                                                     |                                                                                           |                 |                 |                  |                           |                               |  |
|                                                                     |                                                                                           |                 |                 |                  |                           | 🕞 Salvar Declaração           |  |
| 27                                                                  |                                                                                           |                 |                 |                  |                           |                               |  |
| 🖀 Partes Interessadas                                               |                                                                                           |                 |                 |                  |                           | ~                             |  |
|                                                                     |                                                                                           |                 |                 |                  |                           |                               |  |
| 21                                                                  |                                                                                           |                 |                 |                  |                           |                               |  |
| Bens/Direitos                                                       |                                                                                           |                 |                 |                  |                           | ×                             |  |
|                                                                     |                                                                                           |                 |                 |                  |                           |                               |  |
| - Dívidas                                                           |                                                                                           |                 |                 |                  |                           | ~                             |  |
|                                                                     |                                                                                           |                 |                 |                  |                           |                               |  |
|                                                                     | E                                                                                         |                 |                 |                  |                           |                               |  |
| Percentual de Partilha de Bens/Direitos e Dívidas                   |                                                                                           |                 |                 |                  |                           | ~                             |  |
|                                                                     |                                                                                           |                 |                 |                  |                           |                               |  |

| DeclaraçãoID:2761Data do Envio:-Situação: <b>Em Rascunho</b> Nº Protocolo:-Nome:- | O preenchimento de alguns campos é pré-requisito para o preenchimento dos demais,<br>portanto, procure seguir a sequência de preenchimento na |
|-----------------------------------------------------------------------------------|----------------------------------------------------------------------------------------------------|
| ● Fato Gerador                                                                    | ordem em que os campos são apresentados na tela!                                                                                              |
| Peclarante                                                                        | ×                                                                                                    |
|                                                                                   | 🕞 Salvar Declaração                                                                                                    |
| Partes Interessadas                                                               | ~                                                                                                    |
| i Bens/Direitos                                                                   | ~                                                                                                    |
| 🖬 Dívidas 🎾                                                                       | ~                                                                                                    |
| Percentual de Partilha de Bens/Direitos e Dívidas                                 | ~                                                                                                    |
|                                                                                   | î Excluir 🗸 Verificar Pendências 🗳 Enviar                                                                                                    |

| Declaração<br>ID: 3836<br>Data do Envio:<br>Situação: Em Rascunho<br>Nº Protocolo:<br>Nome: |                                                                                                    |
|---------------------------------------------------------------------------------------------|----------------------------------------------------------------------------------------------------|
| ⊙ Fato Gerador                                                                              | ^                                                                                                  |
| Motivo * Inventário Causa Mortis                                                            | Tipo *     Situacao *       Extrajudicial     X *       Em Andamento     X *                       |
| Existia Cônjuge Sobrevivente à época do óbito do autor da herança 😔                         |                                                                                                    |
| Existe testamento                                                                           |                                                                                                    |
| Trata-se de Sobrepartilha 😣                                                                 | Anexar/Visualizar Documentos                                                                       |
| 🖫 Declarante                                                                                | ~                                                                                                  |
|                                                                                             | 🖬 Salvar Declaração                                                                                |
| Partes Interessadas                                                                         | Enquanto estiver EM RASCUNHO, a Declaração poderá ser excluída a qualquer momento pelo Declarante. |
| Bens/Direitos                                                                               | Uma vez <b>EXCLUÍDA</b> uma Declaração, seus dados não mais poderão ser resgatados.                |
| Percentual de Partilha de Bens/Direitos e Dívidas                                           |                                                                                                    |

| Declaração                                                          |                 |                                                     |
|---------------------------------------------------------------------|-----------------|-----------------------------------------------------|
| ID: 3836                                                            |                 |                                                     |
| Data do Envio:                                                      |                 |                                                     |
| Situação: Em Rascunho                                               |                 |                                                     |
| N° Protocolo:                                                       |                 |                                                     |
| Nome                                                                |                 |                                                     |
| ⊙ Fato Gerador                                                      |                 | ^                                                   |
| Motivo *                                                            | Tipo *          | Situacao *                                          |
| Inventário Causa Mortis 🛛 🗶 💌                                       | Extrajudicial × | * Em Andamento X *                                  |
|                                                                     |                 |                                                     |
| Existia Cônjuge Sobrevivente à época do óbito do autor da herança 😣 |                 |                                                     |
| Sim x *                                                             |                 |                                                     |
|                                                                     |                 |                                                     |
| Existe testamento                                                   |                 |                                                     |
|                                                                     |                 |                                                     |
| Trata-se de Sobrepartilha 🥹                                         |                 |                                                     |
|                                                                     |                 |                                                     |
|                                                                     |                 |                                                     |
|                                                                     |                 |                                                     |
|                                                                     |                 | Anexar/Visualizar Documentos                        |
| P. Declarante                                                       |                 |                                                     |
| M Declarante                                                        |                 | Ý                                                   |
|                                                                     |                 |                                                     |
|                                                                     |                 | 🖬 Salvar Declaração                                 |
|                                                                     |                 |                                                     |
| 191 Dartes Interessadas                                             |                 | ~                                                   |
|                                                                     |                 |                                                     |
|                                                                     |                 |                                                     |
|                                                                     |                 |                                                     |
|                                                                     | An              | tes de Enviar a Declaração, o Declarante poderá     |
|                                                                     | ver             | rificar se existem pendências a serem solucionadas. |
| Dívidas                                                             |                 |                                                     |
|                                                                     |                 |                                                     |
| Percentual de Partilha de Bens/Direitos e Dívidas                   |                 |                                                     |
|                                                                     |                 |                                                     |
|                                                                     |                 |                                                     |
|                                                                     |                 | Excluir Verificar Pendencias 🦪 Enviar               |

|                                                                             | Se existirem pendências que impeçam o envio da Declaração, estas                                                                                               | ITCD - DECLARAÇÃO 🗸         |
|-----------------------------------------------------------------------------|----------------------------------------------------------------------------------------------------|-----------------------------|
|                                                                             | serão listadas para o Declarante.                                                                                                    |                             |
| Declaração                                                                  | Enquanto existir uma pendência sem solução, a Declaração não poderá ser enviada.                                                                               | I≣ Listar Declarações       |
| Pendências identificadas:                                                   |                                                                                                    | ×                           |
| 🗙 É obrigatório informar a data da escritura do fato gerador.               |                                                                                                    |                             |
| 🔀 Não existem bens/direitos cadastrados. Cadastrar no mínimo um bem/direi   | to para enviar a declaração.                                                                                                    |                             |
| 🗙 Não é possível enviar esta Declaração. Identificamos que a competência pa | ara a tributação pertence a outro Estado, considerando que a Declaração trata somente da transmissão de bens móveis em Inventário Causa Mortis Extrajudicial e | m que o domicílio informado |

para o falecido encontra-se fora do Estado de Goiás (art. 73 da Lei Estadual nº 11.651/1991, Código Tributário do Estado de Goiás).

🔀 Falecido não cadastrado. Revise as informações de cadastro de Partes Interessadas.

🗙 Inventariante não cadastrado. Revise as informações de cadastro de Partes Interessadas.

🔀 Declaração consta Cônjuge sobrevivente na data de óbito, mas não existe Cônjuge/Companheiro(a) cadastrado. Revise as informações de cadastro de Partes Interessadas.

🔀 Declarante com o vínculo Terceiro com Procuração, mas não existe nenhuma parte interessada Representada pelo procurador. Revise as informações de cadastro de Partes Interessadas ou altere o vínculo do Declarante.

| Declaraçã      | ão          |  |  |  |
|----------------|-------------|--|--|--|
| ID:            | 3836        |  |  |  |
| Data do Envio: |             |  |  |  |
| Situação:      | Em Rascunho |  |  |  |
| Nº Protocolo:  |             |  |  |  |
|                |             |  |  |  |

### • Fato Gerador

i

E

| Motivo *                                                            |     | Tipo *            |  | Situacao *        |     | Data da Escritura * |  |  |  |
|---------------------------------------------------------------------|-----|-------------------|--|-------------------|-----|---------------------|--|--|--|
| Inventário Causa Mortis                                             | × × | Extrajudicial × • |  | Escritura Lavrada | × × | 16/10/2020          |  |  |  |
|                                                                     |     |                   |  |                   |     |                     |  |  |  |
| Evistia Côniuge Sobrevivente à énoca de ébite de autor da beranca 🙆 |     |                   |  |                   |     |                     |  |  |  |
| Sim                                                                 | × • |                   |  |                   |     |                     |  |  |  |
|                                                                     |     |                   |  |                   |     |                     |  |  |  |
| Existo tostamonto                                                   |     |                   |  |                   |     |                     |  |  |  |
|                                                                     |     |                   |  |                   |     |                     |  |  |  |

| Declaração                                                                           |                                                                                          |                                                                                 |                                           |
|--------------------------------------------------------------------------------------|------------------------------------------------------------------------------------------|---------------------------------------------------------------------------------|-------------------------------------------|
| ID: 3836<br>Data do Envio:<br>Situação: <b>Em Rascunho</b><br>Nº Protocolo:<br>Nome: | A Declaração será mantida<br>ENVIADA. Somente a partir<br>processada e seus dados e docu | EM RASCUNHO enquanto não<br>do seu envio, a Declaração s<br>mentos verificados. | for<br>será                               |
| ● Fato Gerador                                                                       |                                                                                          |                                                                                 | ^                                         |
| Motivo *                                                                             | Tipo *<br>Extrajudicial                                                                  | Situacao * Em Andamento                                                         | X *                                       |
| Existia Cônjuge Sobrevivente à época do óbito do autor da herança 🥹                  | X v                                                                                      |                                                                                 |                                           |
| Existe testamento                                                                    |                                                                                          |                                                                                 |                                           |
| Trata-se de Sobrepartilha 🥹                                                          |                                                                                          |                                                                                 |                                           |
|                                                                                      |                                                                                          |                                                                                 |                                           |
|                                                                                      |                                                                                          |                                                                                 | Anexar/Visualizar Documentos              |
| 🎝 Declarante                                                                         |                                                                                          |                                                                                 | ~                                         |
|                                                                                      |                                                                                          |                                                                                 | Betweeters                                |
|                                                                                      |                                                                                          |                                                                                 |                                           |
| 📽 Partes Interessadas                                                                |                                                                                          |                                                                                 | ~                                         |
| ▲ Bens/Direitos                                                                      |                                                                                          |                                                                                 | ~                                         |
| 🖬 Dívidas                                                                            |                                                                                          |                                                                                 | ~                                         |
| Percentual de Partilha de Bens/Direitos e Dívidas                                    |                                                                                          |                                                                                 | <b>9</b>                                  |
|                                                                                      |                                                                                          |                                                                                 | 🛗 Excluir 🗸 Verificar Pendências 🦪 Enviar |

| Declaração:ID:2761Data do Envio:-Situação:Em RascunhoNº Protocolo:-Nome:- |                                                                                            |  |  |  |  |  |
|---------------------------------------------------------------------------|--------------------------------------------------------------------------------------------|--|--|--|--|--|
| Fato Gerador                                                              | Concluído o cadastramento do FATO GERADOR e do DECLARANTE e depois de SALVAR A DECLARAÇÃO, |  |  |  |  |  |
| Le Declarante                                                             | ~                                                                                          |  |  |  |  |  |
|                                                                           | Salvar Declaração                                                                          |  |  |  |  |  |
| Partes Interessadas                                                       |                                                                                            |  |  |  |  |  |
| Bens/Direitos                                                             | ~                                                                                          |  |  |  |  |  |
| = Dívidas                                                                 | ~                                                                                          |  |  |  |  |  |
| Percentual de Partilha de Bens/Direitos e Dívidas                         |                                                                                            |  |  |  |  |  |

Resumo das Orientações sobre o cadastramento do Fato Gerador e do Declarante

Sobre o preenchimento dos campos referentes ao Fato Gerador:

- Todos os campos apresentados na sessão do Fato Gerador são de preenchimento obrigatório (\*) e se alteram de acordo com o TIPO do Inventário (se judicial ou extrajudicial) e com a sua SITUAÇÃO (se em andamento ou concluído).
- > A informação sobre a existência de cônjuge/companheiro sobrevivente na data do falecimento do autor da herança repercutirá no preenchimento de outros campos ao longo do preenchimento da Declaração.
- > A definição do trâmite a que será submetida a Declaração e dos documentos e informações que deverão constar nos campos da Declaração dependerão da seleção realizada pelo Declarante em cada campo que lhe for apresentado na tela de cadastramento do Fato Gerador.
- Sempre que o Declarante informar no campo "SITUAÇÃO" do inventário as opções "transitado em julgado" ou "com escritura lavrada", sua Declaração será considerada como Declaração de Sobrepartilha, e o campo correspondente será automaticamente preenchido. Se não for caso de sobrepartilha, o Declarante poderá alterar essa informação.
- Caso o campo "SITUAÇÃO" seja preenchido com a opção "Em andamento", e se tratar de sobrepartilha, essa informação deverá ser registrada pelo próprio Declarante no campo correspondente.

Resumo das Orientações sobre o cadastramento do Fato Gerador e do Declarante

Sobre o preenchimento dos campos referentes ao Declarante:

- > O acesso à aplicação ITCD Web se dá por meio do credenciamento no Portal de Aplicações e Serviços da Secretaria da Economia, a partir de dados solicitados para o usuário do Portal.
- Todos os campos apresentados na sessão do Declarante são de preenchimento obrigatório (\*) e alguns deles se mostram previamente preenchidos a partir dos dados já informados pelo Declarante por ocasião do seu credenciamento no Portal de Aplicações e Serviços.
- > Antes de iniciar uma Declaração, o Declarante deve ler e registrar sua concordância com o Termo de Responsabilidade apresentado na tela que precede o cadastramento de uma Declaração do ITCD.
- Recomenda-se que, antes de iniciar uma Declaração, o Declarante leia atentamente as informações, no site da Secretaria da Economia, sobre o papel do Declarante (<u>https://www.economia.go.gov.br/component/content/article/237-receita-estadual/itcd/7649-saiba-mais-servi%C3%A7o-substituir-o-declarante.html</u>)
- Para alterar o endereço de e-mail do Declarante, na tela inicial do Portal, depois de se autenticar com suas credenciais, selecione a opção PTA no canto superior direito da tela,
- O vínculo do Declarante com o fato gerador e as partes interessadas deverá ser selecionado dentre as opções disponíveis: Defensoria Pública (membros das Defensorias Públicas), Parte Interessada (no inventário causa mortis, o meeiro, o herdeiro e o inventariante), Representante de Pessoa Jurídica (pessoa física que se encontra na condição de representar diretamente uma pessoa jurídica (CNPJ), Terceiro com Procuração (pessoa que recebeu procuração de, pelo menos, uma das partes interessadas para atuar como Declarante).
- Caso o vínculo informado para o Declarante seja "Terceiro com Procuração", uma das partes interessadas deverá ser indicada como outorgante da Procuração ao Declarante.